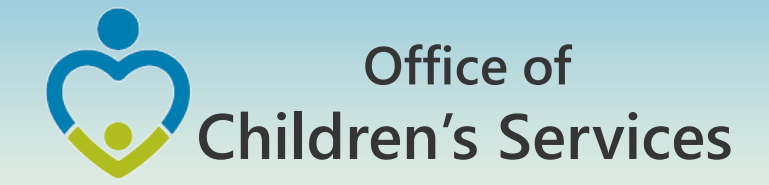

# **CSA IT Applications**

New Coordinators Academy Preetha Agrawal Information Technology Director Office of Children's Services

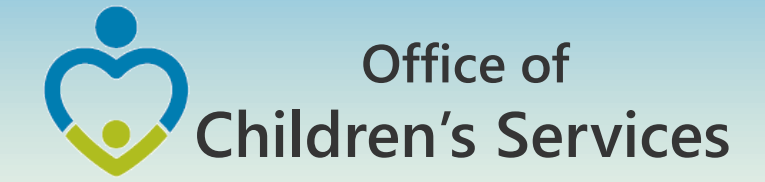

# CSA Main Website

### www.csa.virginia.gov

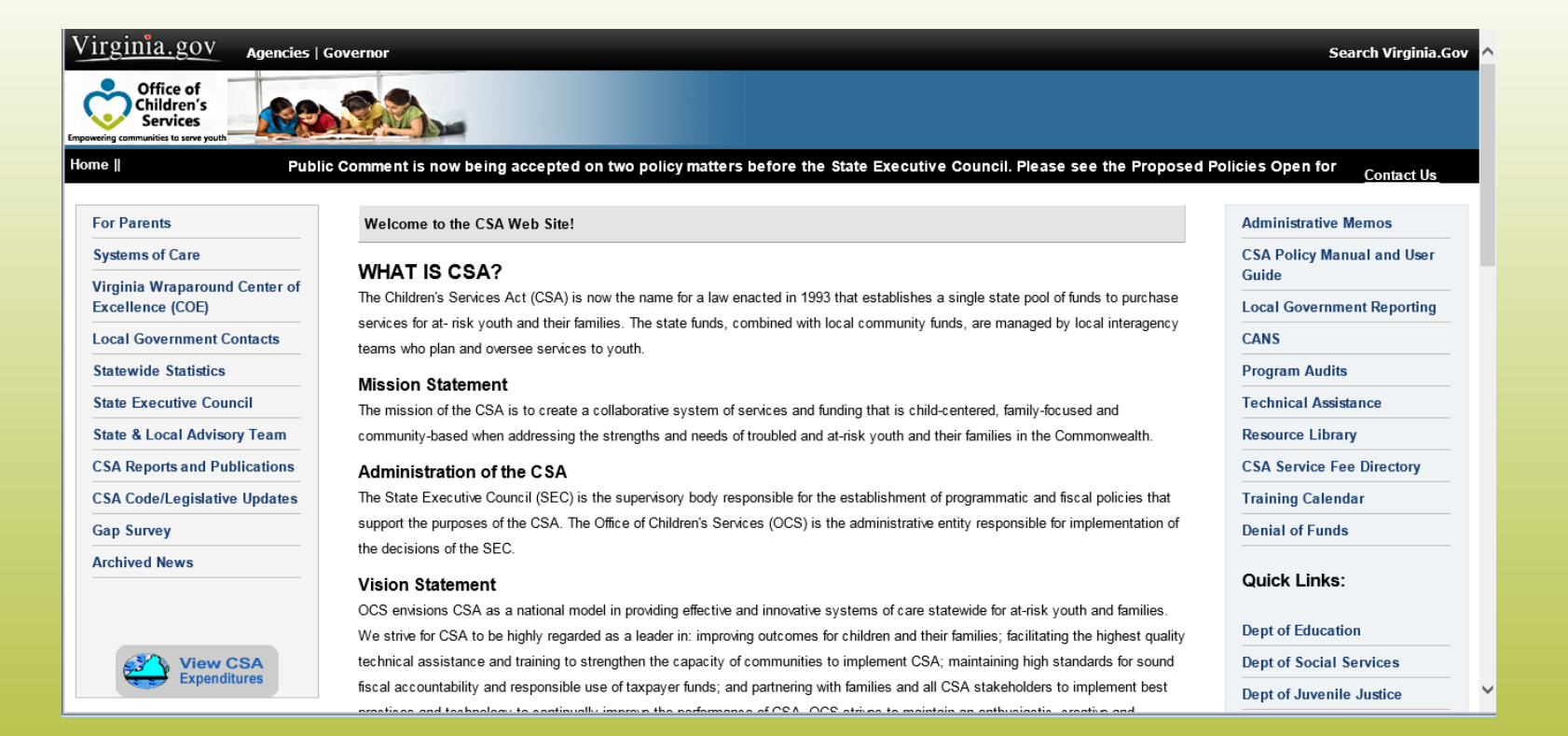

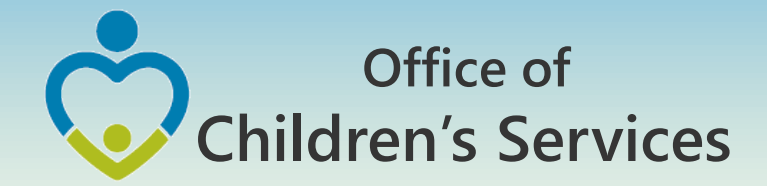

# **Explanation of Terms**

 Pool Fund Expenditure Categories and Definitions

Service Name Definitions

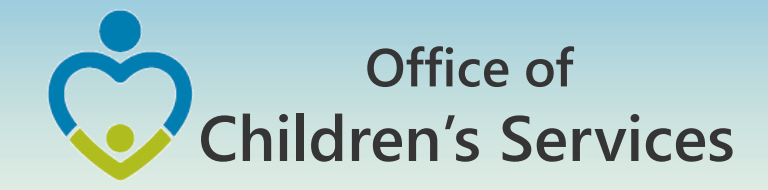

# **Explanation of Terms**

#### Home > Local Government Reporting/Contacts

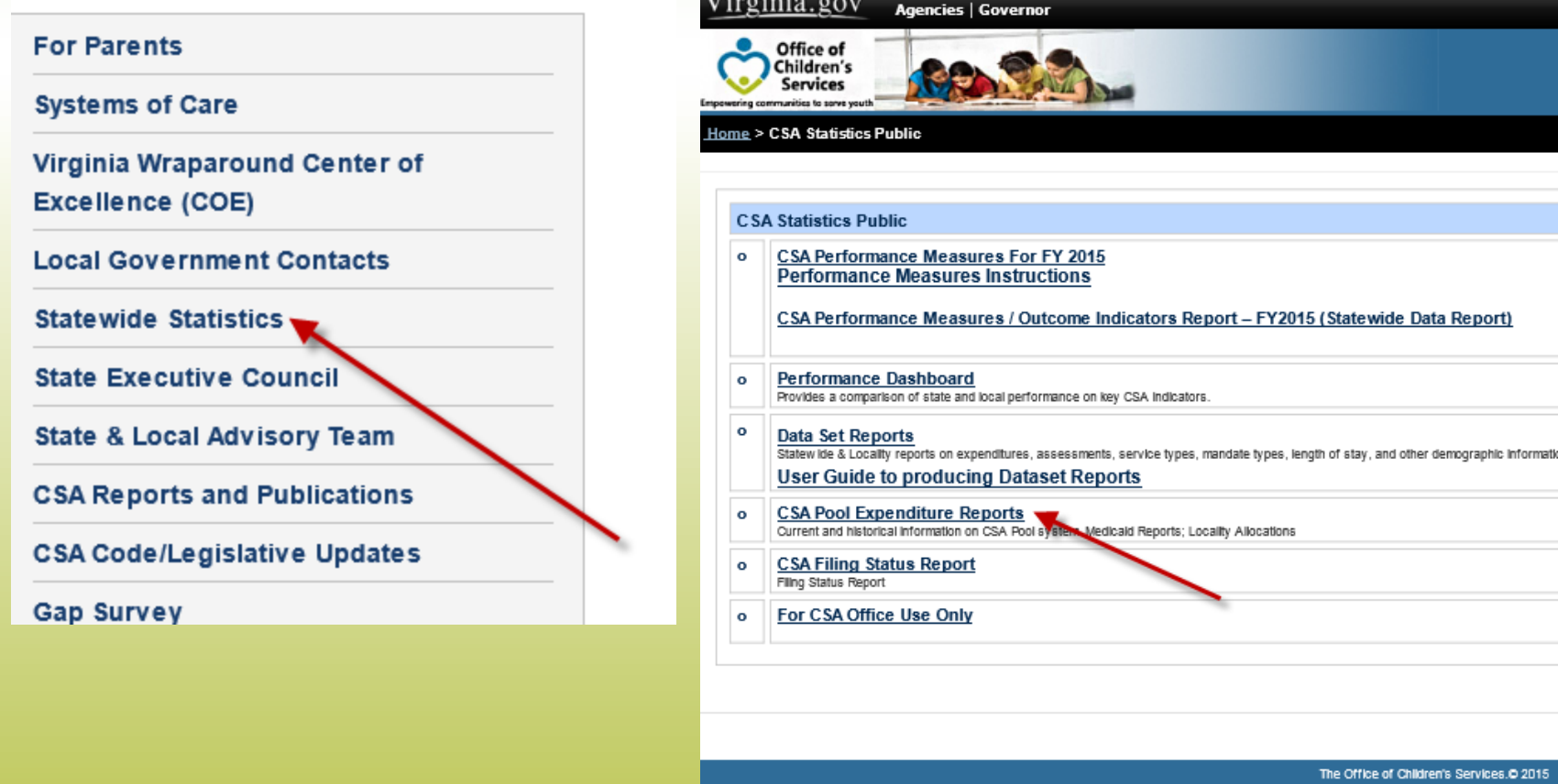

'irginia.gov

1604 Santa Rosa Road, Ste 137, Richmond, VA 2

Phone (804) 662-9815 Fax (804) 662-9831

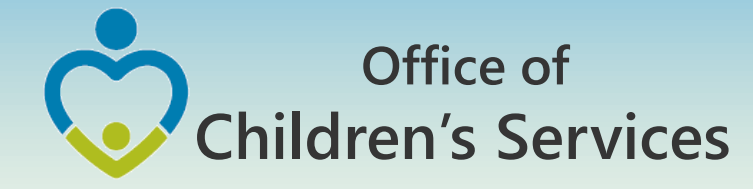

## **Explanation of Terms**

| SA FOOI Reporting                                                    |                          |                          |                          |                          |                          |                          | <u>Contact U</u>                                                               |
|----------------------------------------------------------------------|--------------------------|--------------------------|--------------------------|--------------------------|--------------------------|--------------------------|--------------------------------------------------------------------------------|
| View Filed Reports                                                   |                          |                          |                          |                          |                          |                          | Locality Reports                                                               |
| I. Record ID                                                         | <u>12</u>                | <u>13</u>                | 14                       | <u>15</u>                | <u>16</u>                | 17                       | 1. Medicaid Billings                                                           |
| 2. FIPS                                                              | 12                       | <u>13</u>                | 14                       | <u>15</u>                | 16                       | 17                       | 2. Locality Allocations                                                        |
| 3. System Date                                                       | 12                       | <u>13</u>                | <u>14</u>                | <u>15</u>                | <u>16</u>                | 17                       | 2.1 Protected Amounts X                                                        |
| 4. Period End Date                                                   | <u>12</u>                | <u>13</u>                | 14                       | <u>15</u>                | <u>16</u>                | 17                       | 3. Census by Locality                                                          |
| 5. DOE Approved                                                      | <u>12</u>                | <u>13</u>                | <u>14</u>                | <u>15</u>                | <u>16</u>                | <u>17</u>                | 4. Expenditures by Locality                                                    |
| 3. FA NOT Approved                                                   |                          |                          | 14                       | <u>15</u>                | <u>16</u>                | 17                       | 5. Expenditure Refunds by Locality                                             |
| 7. PENDED                                                            |                          |                          | <u>14</u>                | <u>15</u>                | <u>16</u>                | <u>17</u>                | 6. Explanation of Terms                                                        |
| Fransaction History                                                  |                          |                          |                          |                          |                          |                          | 6.1 Service Placment Categories Update                                         |
| 1. Detailed Pool Fund Reimbursement History - FY17 Updated 1/25/2017 |                          | <u>13</u>                | 14                       | <u>15</u>                | <u>16</u>                | 17                       | 6.3 Pool Fund Expenditure Categories and Definitions                           |
| 2. Transaction History                                               | <u>12</u>                | 13                       | 14                       | <u>15</u>                | 16                       | 17                       | 6.4 Service Names Definitions                                                  |
| Supplements                                                          |                          |                          |                          |                          |                          |                          | 7. Statewide Pool Expenditures, Census, Unit Cost by Year                      |
| 3. View Supplements                                                  | 12                       | <u>13</u>                | 14                       | <u>15</u>                | <u>16</u>                | 17                       | 8. <u>Statewide Pool Expenditures, Census, Unit Cost All Years</u> (FY94-FY16) |
| 4. Supplement Dates                                                  | <u>12</u>                | <u>13</u>                | <u>14</u>                | <u>15</u>                | <u>16</u>                | <u>17</u>                | 9. Pool Expenditures, Census, Unit Cost by Locality                            |
| Utilities                                                            |                          |                          |                          |                          |                          |                          | 101. Pool Expenditures by Region                                               |
| 4. Refund Report                                                     | <u>12</u>                | <u>13</u>                | <u>14</u>                | <u>15</u>                | <u>16</u>                | <u>17</u>                | 11. Pool Reports by Date                                                       |
| 5. GROSS Expenditure Report                                          | <u>12</u>                | <u>13</u>                | <u>14</u>                | <u>15</u>                | <u>16</u>                | <u>17</u>                | 12. Pool Expenditures by Period FY09-FY16                                      |
| 5a. NET Expenditure Report                                           | <u>12</u>                | <u>13</u>                | <u>14</u>                | <u>15</u>                | <u>16</u>                | <u>17</u>                | 13. Preparer Pool Expenditures by Date                                         |
| 5b. Effective Match Rate Report                                      | <u>12</u>                | <u>13</u>                | <u>14</u>                | <u>15</u>                | <u>16</u>                | <u>17</u>                | 14. Fiscal Agent Approved Pool Expenditures by Date                            |
| 3. Expenditure Comparisons                                           | <u>11vs</u><br><u>12</u> | <u>12vs</u><br><u>13</u> | <u>13vs</u><br><u>14</u> | <u>14vs</u><br><u>15</u> | <u>15vs</u><br><u>16</u> | <u>16vs</u><br><u>17</u> | 15. Date Last Report Fiscal Agent Approved FY09-FY16                           |
| 7. Expenditure \$ Cumulative                                         | <u>12</u>                | <u>13</u>                | <u>14</u>                | <u>15</u>                | <u>16</u>                | <u>17</u>                |                                                                                |
| 3. DOE Approved Pool Totals                                          | <u>14</u>                | <u>15</u>                | <u>16</u>                | <u>17</u>                |                          |                          |                                                                                |
| 8a. Preparer Approved Pool Totals                                    | <u>12</u>                | <u>13</u>                | <u>14</u>                | <u>15</u>                | <u>16</u>                | <u>17</u>                |                                                                                |
| 9. Period Last Report Filed                                          | <u>12</u>                | <u>13</u>                | <u>14</u>                | <u>15</u>                | <u>16</u>                | <u>17</u>                |                                                                                |
| 10. Reports by Period End                                            | <u>12</u>                | <u>13</u>                | <u>14</u>                | <u>15</u>                | <u>16</u>                | <u>17</u>                |                                                                                |
| 12. Pool Report Dates ( <u>ALL</u> )                                 | <u>12</u>                | <u>13</u>                | <u>14</u>                | <u>15</u>                | <u>16</u>                | <u>17</u>                |                                                                                |
| 13. Pool Daily History Comparison                                    | 12                       | 13                       | 14                       | 15                       | 16                       | 17                       |                                                                                |

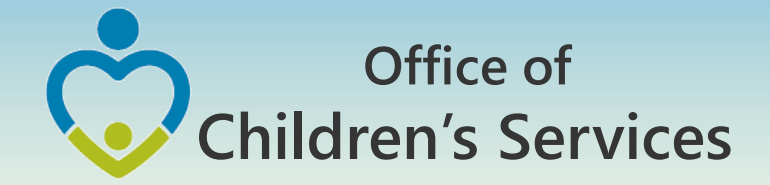

# Crosswalk

# Service Name vs. Service Placement Type

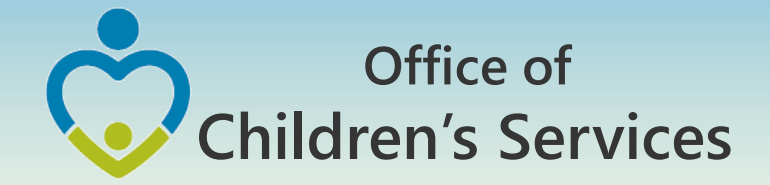

# Crosswalk

# Expenditure Category vs. Service Placement Type

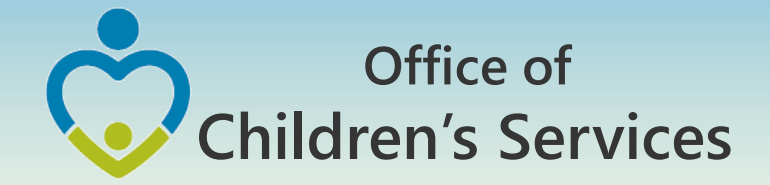

# Crosswalk

# Expenditure Category vs. Mandate Type

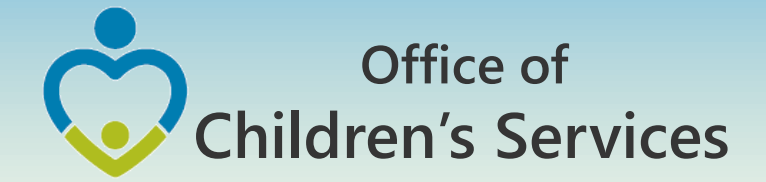

# **LEDRS Implementation Timeline**

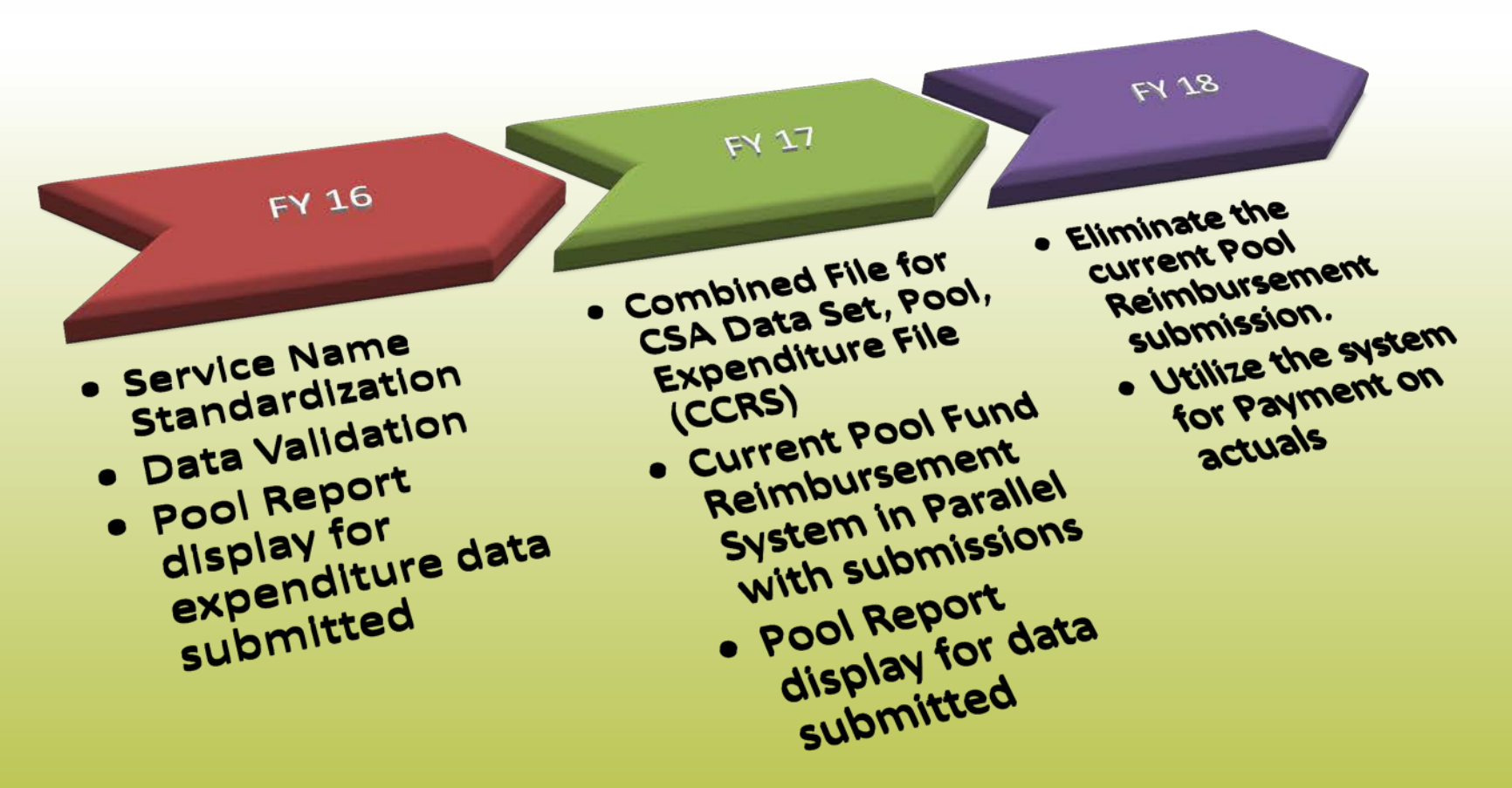

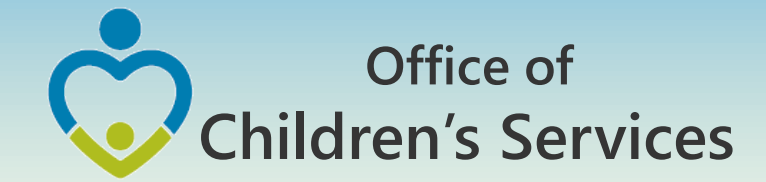

# CSA Mandatory Submissions Fiscal Year 17

## No Data Set Submission No Expenditure File Submission

LEDRS File Submission
 Manual Pool Reimbursement Submission

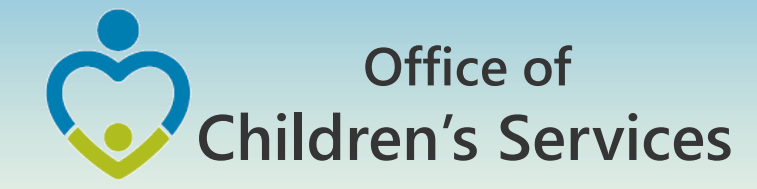

# LEDRS File – Title IV-E

- Title IV-E LEDRS file shall be uploaded from a new link; <u>File Transfer Login</u> on Local Government Reporting
- File Layout is the same as that of CSA LEDRS
- **Quarterly** file submission frequency

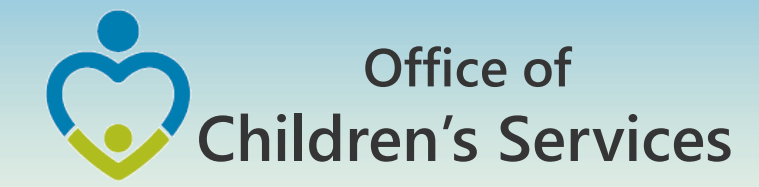

# Fiscal Year 17 – LEDRS File

- Is a combined file containing data elements from the <u>discontinued</u> CSA Data Set and Expenditure File
- This file consists of detailed information of all clients/services/provider/PO/payments/refunds made by a locality
- This file shall contain data extracted after the last submission of a LEDRS file from the locality's IT system
- During the months of July, Aug, Sept, this file shall contain data for 2 Fiscal Years (current & previous)

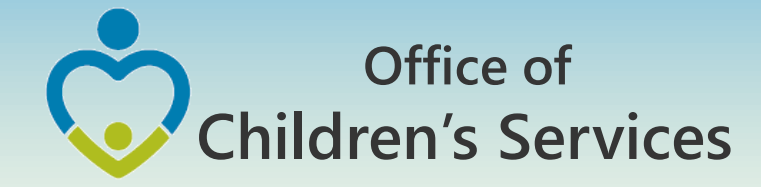

# **LEDRS File Naming**

- Combined File Layout
- Standardization of the Filename
  - File Name: CSA\_Fips\_Frequency\_Year\_Period\_Report#.txt

T4E\_Fips\_Frequency\_Year\_Period\_Report#.txt

CSA = CSA Funding Source T4E = Title IV-E Funding Source FIPS = County FIPS Code Frequency = M (Monthly) or Q (Quarterly) Year = Year of the file submission (YYYY) Month/Quarter = Month# incase of Monthly submission Quarter# in case of quarterly submission Report# = If the reporting is Monthly. Only one report is allowed for months 1, 2, 3, 4, 5, 6, 10, 11, 12. Months 7, 8, 9 can have up to 5 reports

eg. ---> CSA\_001\_M\_2016\_10\_1.txt or CSA\_001\_Q\_2016\_1\_1.txt

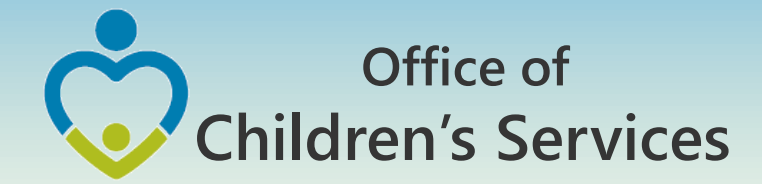

# LEDRS File Submission – Frequency

LEDRS File: Data is submitted at the same frequency as the locality's Pool Reimbursement

Pool Reimbursement Report, no more than monthly and no less than quarterly.

LEDRS file submission shall be in concurrence with Pool Fund Reimbursement request. Files shall be submitted no more than monthly and no less than quarterly.

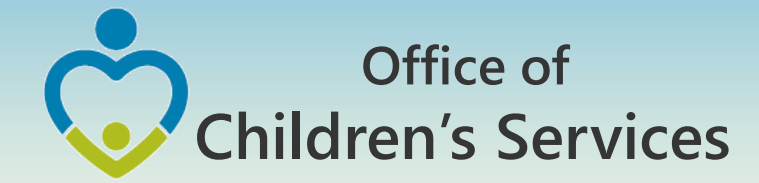

# LEDRS & Pool Reimbursement Relation

- If a LEDRS file is NOT uploaded by the locality. The Report Preparer shall not be able to manually enter and submit the Pool Reimbursement Report.
- The Report Preparer shall have to <u>verify</u> if the pool reimbursement report that the agency is planning to submit matches with the Pool Report generated from the LEDRS file
- LEDRS file need to be submitted sequentially.

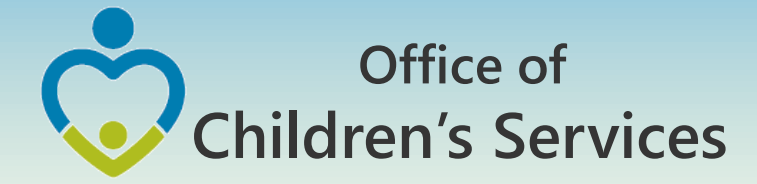

## Navigation for Mandatory Submissions LEDRS File

- All other Users
  - 1. Local Government Reporting (Right Rail)
  - 2. CSA Report Preparer Login
  - 3. CSA Pool Reimbursement Request Reports
  - 4. Browse  $\rightarrow$  Choose file  $\rightarrow$  Validate
  - 5. Submit File to OCS

1

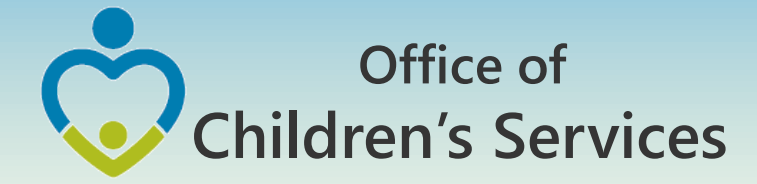

## **CSA Report Preparer Log in Screen**

| Virginia.gov Agencies                             | Governor                                                                                |                                                   |                                                                                                    | Search Vi                                                      | rginia.Gov |
|---------------------------------------------------|-----------------------------------------------------------------------------------------|---------------------------------------------------|----------------------------------------------------------------------------------------------------|----------------------------------------------------------------|------------|
| Office of<br>Children's<br>Services               |                                                                                         |                                                   |                                                                                                    |                                                                |            |
| Home > Local Government Reporting/                | <u>Contacts</u>                                                                         |                                                   |                                                                                                    |                                                                |            |
| For Parents                                       | Local Government Reporting                                                              |                                                   |                                                                                                    | Administrative Memos                                           | act Us     |
| Systems of Care                                   | STEP 2                                                                                  |                                                   | STEP 1                                                                                                    | CSA Policy Manual an                                           | d User     |
| Virginia Wraparound Center of<br>Excellence (COE) | CSA Report Preparer Login                                                               |                                                   |                                                                                                    | Local Government Rej                                           | porting    |
| Local Government Contacts                         | Fiscal Agent Login                                                                      |                                                   |                                                                                                    | CANS                                                           |            |
| Statewide Statistics                              | Click here to access the Report Approval Log                                            | gin                                               |                                                                                                    | Program Audits                                                 |            |
| State Executive Council                           | CBDRS System Login                                                                      | Virginia.gov Agencies                             | averner                                                                                                    | Search Virginia.Gov                                            | ^          |
| State & Local Advisory Team                       | File Transfer Levin                                                                     | Children's<br>Services                            | <u></u>                                                                                                    | Resource Library                                               |            |
| CSA Reports and Publications                      | <ul> <li>File Transter Login<br/>LEDRS Title IV-E, Medicaid, VEMAT &amp; OAS</li> </ul> | Home > Local Government Reporting/                | Local Government Reporting                                                                                         | Control Inc.                                                   | ory        |
| CSA Code/Legislative Updates                      |                                                                                         | For Parents<br>Systems of Care                    |                                                                                                    | Administrative Memos<br>CSA Policy Manual and User<br>Guidance |            |
| Gap Survey                                        |                                                                                         | Virginia Wraparound Center of<br>Excellence (COE) | CSA Reports Preparer Log in Screen<br>To access your information, please enter your Usermanne & Plasmont below.    | Local Government Reporting                                     |            |
|                                                   |                                                                                         | Statewide Statistics                              | Username Passent                                                                                                   | Program Audits                                                 |            |
|                                                   |                                                                                         | State Executive Council                           | Log In                                                                                                    | Technical Assistance                                           |            |
|                                                   |                                                                                         | CSA Reports and Publications                      | Certain features on this website is only compatibility with Internet Explorer. Hence only Internet Explorer is the | CSA Service Fee Directory                                      |            |
| View CSA                                          |                                                                                         | CSA Code/Legislative Updates                      | preferred browser for this web-site                                                                                | Training Calendar                                              |            |
| Expenditures                                      |                                                                                         | Gap Survey                                        |                                                                                                    | Denial of Funds                                                | <u> </u>   |
|                                                   |                                                                                         |                                                   |                                                                                                    | Quick Links:                                                   |            |
|                                                   |                                                                                         | View CSA                                          |                                                                                                    | Dept of Education                                              | 3          |
|                                                   | Certain features on this website is ONLY c                                              | Expenditures                                      |                                                                                                    | Dept of Social Services                                        |            |
|                                                   | Explorer is the preferred browser for this v                                            |                                                   |                                                                                                    | Dept of Juvenile Justice<br>Dept of Behavioral Health and      | th and     |
|                                                   |                                                                                         |                                                   |                                                                                                    | Dent of Medical Assistance                                     | ×          |

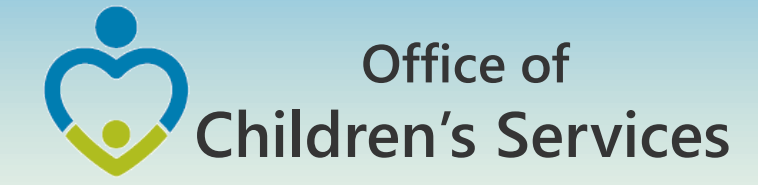

## CSA Report Preparer Main Menu

| Image: Stream of the stream of the stream | Virginia.gov Agencies   Governor                                                                                                    | Search Virginia.Go |
|----------------------------------------------------------------------------------------------------|----------------------------------------------------------------------------------------------------|--------------------|
| CSA Reports Main Menu<br>You are logged in for       Click here to log out         Child Data       Child Data         CSA Dol Reimbursement Request Reports       CSA Supplemental Allocation Request         CSA Supplemental Allocation Request       Editation         Select FY        Prepare Profile         Otick here to enter/edit your preparer profile       Add a new preparer         Detation Detation Request       Click here to enter/edit your preparer profile         Otick Area Toolang Services 2015       Detation Services 2015         Detation Detation Request 10, Reports       Detation 2015         Detation Detation Request       Detation 2015         Marce 2015       Detation 2015         Detation Detation Request 10, Reports       Detation 2015         Detation Detation Request 10, Reports       Detation 2015         Detation Detation Request 2015       Detation 2015         Detation Detation Request 2015       Detation 2015         Detation Request 2015       Detation 2015         Detation Request 2015       Detation 2015         Detation Request 2015       Detation 2016         Detation Request 2015       Detation 2015         Detation Request 2015       Detation 2016         Detation Request 2015       Detation 2015         Detation Request 2015                                                                                                    | Office of<br>Children's<br>Services                                                                                                    |                    |
| Example of an organization           Schemental Sequences           Cad Decimplement Request Reports           Cad Dependent Allocation Request           Cad Decimplement Reports           Security           Proper Profile           Eich here to enter/edit your preparer profile.           Add a new prepare.                                                                                                    |                                                                                                    | Contact Us         |
| You are logged in for       Click here to log out.         Child Data       CSA Pool Reimbursement Request Reports         CSA Supplemental Allocation Request       Cash a set Expenditure Reports         Select FY v       Select FY v         Preparer Profile       .         .       .         .       .         .       .         .       .         .       .         .       .         .       .         .       .         .       .         .       .         .       .         .       .         .       .         .       .         .       .         .       .         .       .         .       .         .       .         .       .         .       .         .       .         .       .         .       .         .       .         .       .         .       .         .       .         .       .         .       .                                                                                                    | CSA Reports Main Menu                                                                                                    |                    |
| Child Data         CSA Pool Reimbursement Request Reports         CSA Supplemental Allocation Request         Actual Gross Data Set Expenditure Reports         Select FY ♥         Preparer Profile         • Click here to enter/edit your preparer profile.         • Add a new preparer             The Office of Children's Services @ 2015           Phone (004) 062-9015 Fax (004) 062-9031           Pase direct questions and comments concerning this website to tage afficiency are website to tage of Children's Services Act, Commonwealth of Virgina Web Press                                                                                                    | You are logged in for <u>Click here to log out.</u>                                                                                                    |                    |
| CSA Pool Reimbursement Request Reports<br>CSA Supplemental Allocation Request<br>Actual Gross Data Set Expenditure Reports<br>Select FY ~<br>Propare Profile<br>• Click here to enter/edit your preparer profile.<br>• Add a new preparer<br>MER of Midten's Services 9.2015<br>Mark Rosa Road, Sie 137, Richmond, VA 23229<br>Mone (004) 662-9015 Fax (004) 662-9031                                                                                                    | Child Data                                                                                                    |                    |
| CSA Supplemental Allocation Request<br>Actual Gross Data Set Expenditure Reports<br>Select FY ✓<br>Prepare Profile<br>• Click here to enter/edit your preparer profile.<br>• Add a new prepare:<br>Mre Office of Children's Services @ 2015<br>Red Santa Rosa Road, Sie 137, Richmond, VA 23226<br>Phone (R04) 662-9815 Fax (R04) 662-9831                                                                                                    | CSA Pool Reimbursement Request Reports                                                                                                    |                    |
| Actual Gross Data Set Expenditure Reports         Select FY          Preparer Profile         • Click here to enter/edit your preparer profile.         • Add a new preparer         Micro Children's Services @ 2015         The Office of Children's Services @ 2015         1604 Santa Rosa Road, Ste 137, Richmond, VA 23229         Phone (804) 662-9815         Phone (804) 662-9815         Pease direct questions and comments concerning this website to <a @="" @cs.su="" ac.og="" act,="" children's="" commonwealth="" of="" poucy<="" regular="" services="" shifte="" td="" virginia="" web=""></a>                                                                                                    | CSA Supplemental Allocation Request                                                                                                    |                    |
| Select FY ▼         Preparer Profile         • Click here to enter/edit your preparer profile.         • Add a new preparer         • Add a new preparer         The Office of Children's Services @ 2015         1604 Santa Rosa Road, Ste 137, Richmond, VA 23229         Phone (804) 662-9815 Fax (804) 662-9831         Please direct questions and comments concerning this website to <u>ess office@css utrained gov</u> @ Children's Services Act, Commonwealth of Virginia Web Prelicy                                                                                                    | Actual Gross Data Set Expenditure Reports                                                                                                    |                    |
| Preparer Profile         • Click here to enter/edit your preparer profile.         • Add a new preparer    The Office of Children's Services.@ 2015          The Office of Children's Services.@ 2015         1604 Santa Rosa Road, Ste 137, Richmond, VA 23229         Phone (804) 662-9815 Fax (804) 662-9831         Please direct questions and comments concerning this website to case office@csa virminia.cov.@ Children's Services Act, Commonwealth of Virginia Web Policy                                                                                                    | Select FY 🗸                                                                                                    |                    |
| <ul> <li>Click here to enter/edit your preparer profile.</li> <li>Add a new preparer</li> </ul> The Office of Children's Services.@ 2015 The Office of Children's Services.@ 2015 1604 Santa Rosa Road, Ste 137, Richmond, VA 23229 Phone (804) 662-9815 Fax (804) 662-9831 Please direct questions and comments concerning this website to <u>csa office@csa virginia.gov.@</u> Children's Services Act, Commonwealth of Virginia Web Policy                                                                                                    | Preparer Profile                                                                                                    |                    |
| The Office of Children's Services.© 2015<br>1604 Santa Rosa Road, Ste 137, Richmond, VA 23229<br>Phone (804) 662-9815 Fax (804) 662-9831<br>Please direct questions and comments concerning this website to <u>csa office@csa virginia gov</u> @ Children's Services Act, Commonwealth of Virginia <u>Web Policy</u>                                                                                                    | <ul> <li><u>Click here to enter/edit your preparer profile.</u></li> <li><u>Add a new preparer</u></li> </ul>                                              |                    |
| The Office of Children's Services.© 2015<br>1604 Santa Rosa Road, Ste 137, Richmond, VA 23229<br>Phone (804) 662-9815 Fax (804) 662-9831<br>Please direct questions and comments concerning this website to <u>csa office@csa virginia.gov</u> .© Children's Services Act, Commonwealth of Virginia <u>Web Policy</u>                                                                                                    |                                                                                                    |                    |
| The Office of Children's Services.© 2015<br>1604 Santa Rosa Road, Ste 137, Richmond, VA 23229<br>Phone (804) 662-9815 Fax (804) 662-9831<br>Please direct questions and comments concerning this website to <u>csa office@csa virginia.gov</u> .© Children's Services Act, Commonwealth of Virginia <u>Web Policy</u>                                                                                                    |                                                                                                    |                    |
| 1604 Santa Rosa Road, Ste 137, Richmond, VA 23229<br>Phone (804) 662-9815 Fax (804) 662-9831<br>Please direct questions and comments concerning this website to <u>csa office@csa virginia dov</u> © Children's Services Act, Commonwealth of Virginia <u>Web Policy</u>                                                                                                    | The Office of Children's Services.@ 2015                                                                                                    |                    |
| Phone (804) 662-9815 Fax (804) 662-9831<br>Please direct questions and comments concerning this website to <u>csa office@csa virginia.cov</u> @ Children's Services Act, Commonwealth of Virginia Web Policy                                                                                                    | 1604 Santa Rosa Road, Ste 137, Richmond, VA 23229                                                                                                    |                    |
| Please direct questions and comments concerning this website to csa office@csa.virginia.gov @ Children's Services Act, Commonwealth of Virginia Web Policy                                                                                                    | Phone (804) 662-9815 Fax (804) 662-9831                                                                                                    |                    |
|                                                                                                    | Please direct questions and comments concerning this website to csa office@csa virginia.gov @ Children's Services Act, Commonwealth of Virginia Web Policy |                    |

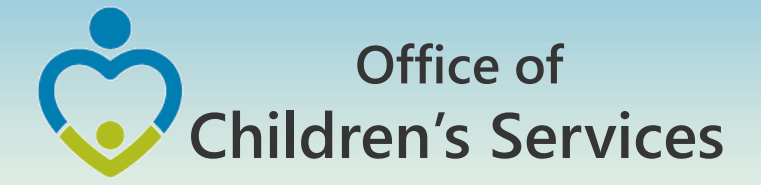

## CSA Report Preparer – Pool Reimbursement Request Screen

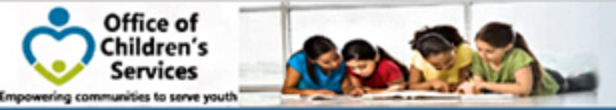

Home > Local Government Reporting/Contacts

#### CSA Pool Reimbursement Request Reports Main Screen

You are logged in for

Click here to log out.

#### FY17

Enter Data in New Report—FY17 A LEDRS File MUST be uploaded before you can submit a Reimbursement Request.

July 31,2016 - No LEDRS file located <u>Click here to Upload File</u> or <u>Enter Zero Dollar Report For the period July 31,2016</u>

View Previous Online Submissions—FY17 Pended Reports are not shown here

View Transaction History (set the sectio to be Dynamic from the admin page)

- FY16 Transaction Report
- FY15 Transaction Report
- FY14 Transaction Report
- FY13 Transaction Report
- FY12 Transaction Report
- EV11 Transaction Report

- FY16 Pool Summary Report
- FY15 Pool Summary Report
- FY14 Pool Summary Report
- FY13 Pool Summary Report
- FY12 Pool Summary Report
  - EV11 Pool Summary Report

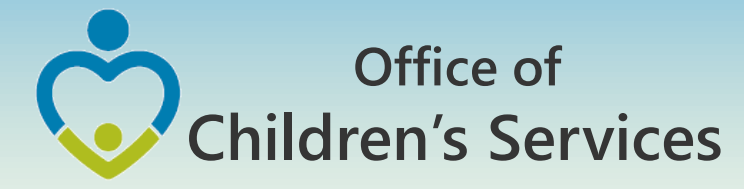

## CSA Report Preparer – LEDRS Upload Screen

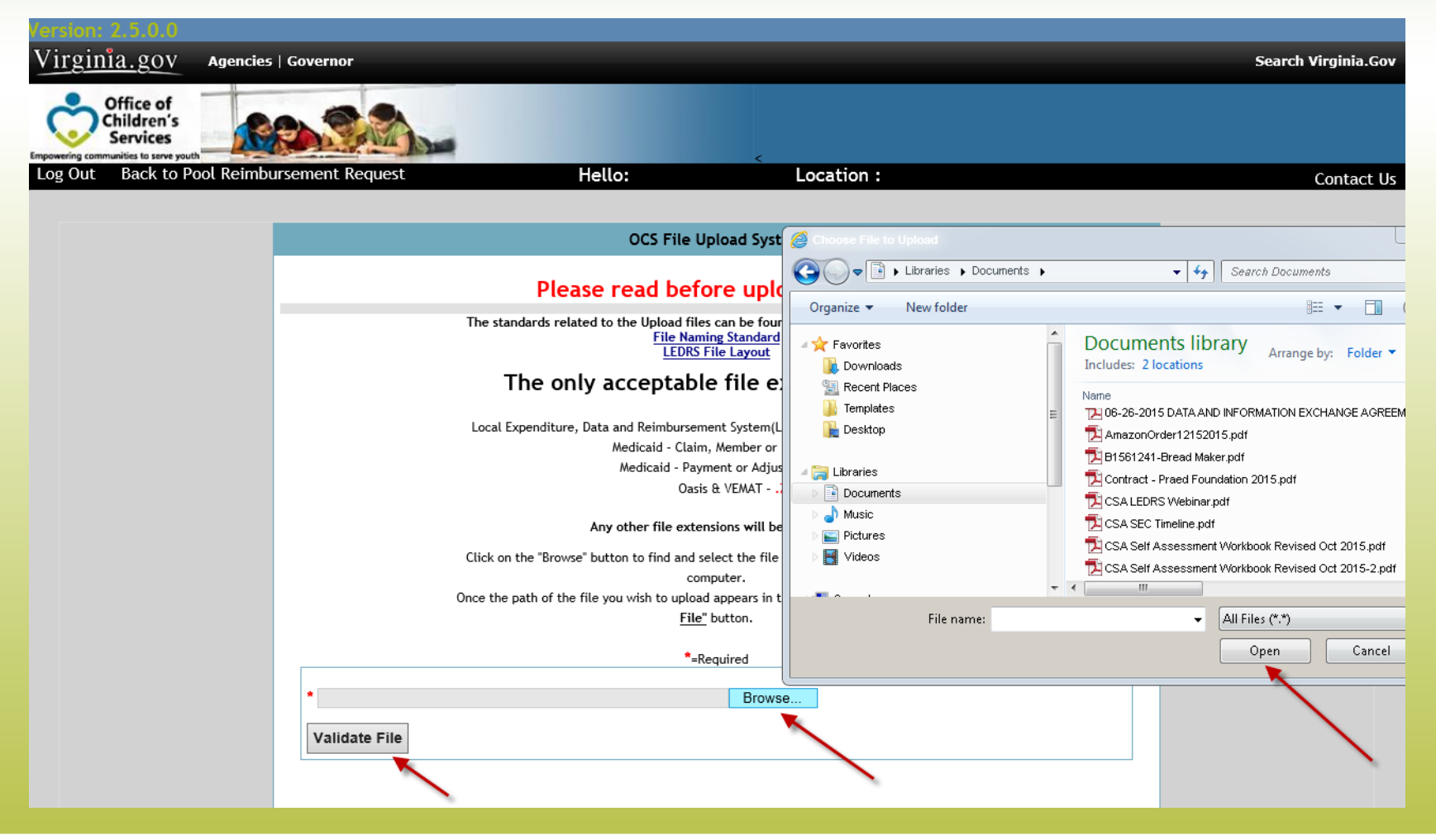

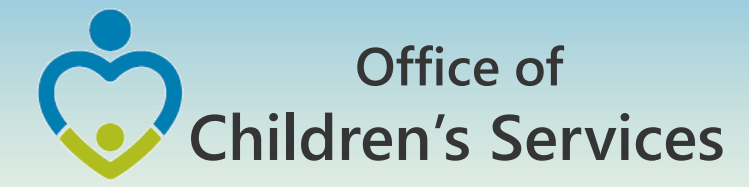

## CSA LEDRS Upload – Unsuccessful Screen

| <u>ginia.gov</u>                                 | Agencies   Go                                  | overnor                                                |                                                        | Search Virgin              |
|--------------------------------------------------|------------------------------------------------|--------------------------------------------------------|--------------------------------------------------------|----------------------------|
| Office of<br>Children's<br>Services              |                                                |                                                        |                                                        |                            |
| g communities to serve yo<br>ULC                 | uth                                            |                                                        | Hello: Location :                                      | Cont                       |
| pload Unsue<br>e LEDRS file ha<br>ile Upload Res | ccessful!<br>as the following<br>sult for FIPS | errors. Please rectify the Print this Report Return to | ese errors and resubmit the file.<br>Main              |                            |
| Line No<br>(when header<br>eliminated)           | Error Date                                     | Error Message #                                        |                                                        |                            |
| 5                                                | 07/20/16                                       | (686.00)                                               | : Duplicate Locality Payment Identifier(               | ) found for Payment amount |
| 6                                                | 07/20/16                                       | (686.00)                                               | : Duplicate Locality Payment Identifier(               | ) found for Payment amount |
| 7                                                | 07/20/16                                       | (686.00)                                               | : Duplicate Locality Payment Identifier(               | ) found for Payment amount |
| 8                                                | 07/20/16                                       | (686.00)                                               | : Duplicate Locality Payment Identifier                | ) found for Payment amount |
| 47                                               | 07/20/16                                       |                                                        | : Duplicate Locality Payment Identifier() found for Pa | ayment amount(837.00)      |
| 59                                               | 07/20/16                                       | (686.00)                                               | : Duplicate Locality Payment Identifier(               | ) found for Payment amount |
| 60                                               | 07/20/16                                       | (686.00)                                               | : Duplicate Locality Payment Identifier(               | ) found for Payment amount |
| 61                                               | 07/20/16                                       | (686.00)                                               | : Duplicate Locality Payment Identifier(               | ) found for Payment amount |
| 01                                               |                                                |                                                        |                                                        |                            |

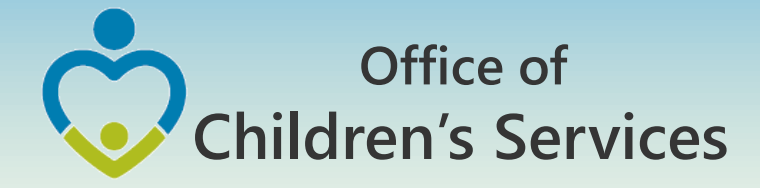

## CSA Report Preparer – LEDRS Success Screen

| inīa.g                    | 20V Agencies   Governor                                                                                                    |                         |                                            |                                       |                                                 |                                                                            |                                                                         | Sua | arch V |
|---------------------------|----------------------------------------------------------------------------------------------------|-------------------------|--------------------------------------------|---------------------------------------|-------------------------------------------------|----------------------------------------------------------------------------|-------------------------------------------------------------------------|-----|--------|
| Office<br>Childr<br>Servi | e of s<br>ren's<br>fees                                                                                                    |                         |                                            |                                       |                                                 |                                                                            |                                                                         |     |        |
| Bac                       | ck to Pool Reimbursement Request                                                                                                    |                         | Hello:                                     |                                       | Location :                                      |                                                                            |                                                                         |     |        |
|                           |                                                                                                    |                         |                                            |                                       |                                                 |                                                                            |                                                                         |     |        |
|                           |                                                                                                    |                         | L                                          | EDRS File                             | Summary                                         |                                                                            |                                                                         |     |        |
| on Re                     | equested Submit File to OCS Cancel Up                                                                                                    | load Print Report       | Return to Main                             |                                       |                                                 |                                                                            |                                                                         |     |        |
| Its of I                  | LEDRS File validated on 1015/2016                                                                                                    |                         |                                            |                                       |                                                 |                                                                            |                                                                         |     |        |
| s in th                   | ne File (CSA): 92                                                                                                    | 10100000                |                                            |                                       |                                                 |                                                                            |                                                                         |     |        |
| ient/70                   | djustment date range within the File: 10/13/2016                                                                                                    | 10/28/2016              |                                            |                                       | Tota                                            | I State Allocation Balar                                                   | ce(Non Wrap): 816,158.32                                                |     |        |
| Part 1                    | 1 - Expenditure Description (FY 2017)                                                                                                    |                         |                                            |                                       | Tota<br>Tota<br>Tota                            | l Expenditure(Non Wra<br>I State Allocation Balar<br>I Expenditure(Wrap on | p) submitted: 177,275.85<br>ace(Wrap only): 0.00<br>ly) submitted: 0.00 |     |        |
| XPEND                     | DITURE CATEGORY DESCRIPTION                                                                                                    | LOCAL MATCH RATE<br>(R) | GROSS<br>EXPENDITURE<br>THIS PERIOD<br>(b) | EXPENDITURE<br>REFUNDS THIS<br>PERIOD | NET TOTAL<br>EXPENDITURES (b<br>minus c)<br>(d) | LOCAL MATCH (a x d)<br>(e)                                                 | STATE MATCH (d-e)<br>(f)                                                |     |        |
| ÷                         | CONGREGATE CARE / MANDATED AND NON-MAN                                                                                                    | NDATED RESIDENTIAL SER  | VICES                                      | 100                                   | 1007                                            |                                                                            |                                                                         |     |        |
| а.                        | Foster Care - IV-E children in Licensed<br>Residential Congregate Care; pool expenditures<br>for costs not covered by IV-E (i.e., non room-<br>and-board) | 0.3385                  | 0.00                                       | 0.00                                  | 0.00                                            | 0.00                                                                       | 0.00                                                                    |     |        |
| ь.                        | Foster Care - all others in Licensed Residential<br>Congregate Care                                                                                       | 0.3385                  | 4,500.00                                   | 0.00                                  | 4,500.00                                        | 1,523.25                                                                   | 2,976.75                                                                |     |        |
| с.                        | Residential Congregate Care-CSA Parental<br>Agreements ; DSS Noncustodial Agreements                                                                      | 0.3385                  | 0.00                                       | 0.00                                  | 0.00                                            | 0.00                                                                       | 0.00                                                                    |     |        |
| d.                        | Non-Mandated Services/Residential/Congregate                                                                                                    | 0.3385                  | 0.00                                       | 0.00                                  | 0.00                                            | 0.00                                                                       | 0.00                                                                    |     |        |
| w.                        | Educational Services - Congregate Care                                                                                                    | 0.2708                  | 8,798.50                                   | 0.00                                  | 8,798.50                                        | 2,382.63                                                                   | 6,415.87                                                                |     |        |
| 12 C                      | OTHER MANDATED SERVICES                                                                                                    |                         |                                            |                                       |                                                 |                                                                            |                                                                         |     |        |
| а.                        | Treatment Foster Care - IV-E                                                                                                    | 0.2708                  | 9,675.00                                   | 0.00                                  | 9,675.00                                        | 2,619.99                                                                   | 7,055.01                                                                |     |        |
| La. 1                     | Treatment Foster Care                                                                                                    | 0.2708                  | 36,378.50                                  | 229.56                                | 36,148.94                                       | 9,789.13                                                                   | 26,359.81                                                               |     |        |
| ta.2                      | Treatment Foster Care - CSA Parental<br>Agreements ; DSS Noncustodial Agreements                                                                          | 0.2708                  | 0,00                                       | 0.00                                  | 0.00                                            | 0.00                                                                       | 0.00                                                                    |     |        |
| te                        | Family Foster Care - IV-E ; Community Based<br>Services                                                                                                   | 0.1354                  | 0.00                                       | 0.00                                  | 0.00                                            | 0.00                                                                       | 0.00                                                                    |     |        |
|                           | Family Foster Care - Children receiving<br>maintenance and basic activities payments;<br>independent living stipend/arrangements                          | 0.2708                  | 16,772.00                                  | 4,115.64                              | 12,656.36                                       | 3,427.34                                                                   | 9,229.02                                                                |     |        |
| 2f                        | Community - Based Services                                                                                                    | 0.1354                  | 10,016.28                                  | 0.00                                  | 10,016.28                                       | 1,356.20                                                                   | 8,660.08                                                                |     |        |
| ef. 1                     | Community Transition Services - Direct Family<br>Services to Transition from Residential to                                                               | 0.1354                  | 0.00                                       | 0.00                                  | 0.00                                            | 0.00                                                                       | 0.00                                                                    |     |        |
| g                         | Special Education Private Day Placement                                                                                                    | 0.2708                  | 95,480.77                                  | 0.00                                  | 95,480.77                                       | 25,856.19                                                                  | 69,624.58                                                               |     |        |
| 2h                        | Wrap-Around Services for Students With<br>Disabilities                                                                                                    | 0.2708                  | 0.00                                       | 0.00                                  | 0.00                                            | 0.00                                                                       | 0.00                                                                    |     |        |
| N .                       | Psychiatric Hospitals/Crisis Stabilization Units                                                                                                    | 0.2708                  | 0.00                                       | 0.00                                  | 0.00                                            | 0.00                                                                       | 0.00                                                                    |     |        |
|                           | Non-Mandated Services/Community-Based                                                                                                    | 0.1354                  | 0.00                                       | 0.00                                  | 0.00                                            | 0.00                                                                       | 0.00                                                                    |     |        |
| •                         | Grand Totals: (Sum of categories 1 through 3)                                                                                                    |                         | 181,621.05                                 | 4,345.20                              | 177,275.85                                      | 46,954.75                                                                  | 130,321.10                                                              |     |        |
| PART                      | 2 - EXPENDITURE REFUND DESCRIPTION                                                                                                    |                         |                                            |                                       |                                                 |                                                                            |                                                                         |     |        |
| nforme                    | ation regarding total expenditure refunds reported                                                                                                    | in Part 1, Line 4(c).   | 1.22                                       | 10002000                              |                                                 |                                                                            |                                                                         |     |        |
| EXPEND                    | DITURE REFUND DESCRIPTION                                                                                                    |                         | C                                          | ODE AMOUNT                            |                                                 |                                                                            |                                                                         |     |        |
| arendor                   | al Co-Payments                                                                                                    |                         | 0                                          | 0.00                                  |                                                 |                                                                            |                                                                         |     |        |
| avmenta                   | nts made on behalf of the child (ex: SSA_SSI_VA be                                                                                                    | nefits,)                | 0.                                         | 30 4.026.00                           |                                                 |                                                                            |                                                                         |     |        |
| Child Su                  | upport Collections through DCSE                                                                                                    |                         | 04                                         | 10 319.20                             |                                                 |                                                                            |                                                                         |     |        |
| Pool pri                  | for-reported expenditures re-claimed under IV-E                                                                                                    |                         | 0:                                         | 50 0.00                               |                                                 |                                                                            |                                                                         |     |        |
| Other:                    |                                                                                                    |                         | 05                                         | 0.00                                  |                                                 |                                                                            |                                                                         |     |        |
| Refund                    | Total:                                                                                                    |                         |                                            | 4,345.20                              |                                                 |                                                                            |                                                                         |     |        |

#### loe of Children's Services & 2015 na Road, 536 127, Richersond, VA 21220 R04: 662-9815 Fax (8041-662-9631 R04: 662-9815 Fax (8041-662-9631

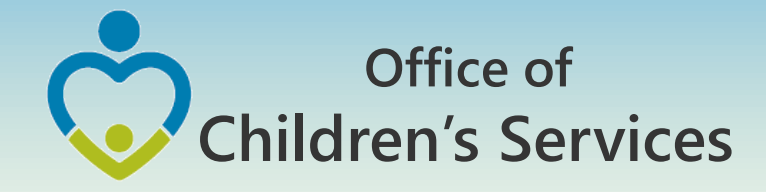

## CSA LEDRS Upload – Print Report Button

Children's Services

#### LEDRS Upload Success Print

Results of LEDRS File Uploaded: 7/21/2016 FIPS: #Rows loaded (CSA): 163 Payment/Adjustment date range within the UploadFile: 7/1/2016 - 7/14/2016 LEDRS File Summary use Description (EV 2014)

|                                                                                                    | Experialitate bescription (11                                                                                                    | 2010)                    |                                            |                                              |                                               |                                  |                             |
|----------------------------------------------------------------------------------------------------|----------------------------------------------------------------------------------------------------|--------------------------|--------------------------------------------|----------------------------------------------|-----------------------------------------------|----------------------------------|-----------------------------|
| EXPEN                                                                                                    | DITURE CATEGORY DESCRIPTION                                                                                                    | LOCAL MATCH RATE<br>(a)  | GROSS<br>EXPENDITURE<br>THIS PERIOD<br>(b) | EXPENDITURE<br>REFUNDS THIS<br>PERIOD<br>(c) | NET TOTAL<br>EXPENDITUR<br>(b minus c)<br>(d) | ES LOCAL MATCH (a<br>x d)<br>(e) | STATE MATCH<br>(d-e)<br>(f) |
| 1.                                                                                                    | CONGREGATE CARE / MANDATED AND                                                                                                    | NON-MANDATED RESI        | DENTIAL SERVI                              | CES                                          |                                               |                                  |                             |
| 1a.                                                                                                    | Foster Care - IV-E children in<br>Licensed Residential Congregate<br>Care; pool expenditures for costs not<br>covered by IV-E (i.e., non room-and-<br>board)                                                                                                    | 0.3299                   | 11,929.21                                  | 0.00                                         | 11,929.21                                     | 3,935.45                         | 7,993.76                    |
| ιь.                                                                                                    | Foster Care - all others in Licensed<br>Residential Congregate Care                                                                                                    | 0.3299                   | 20,396.33                                  | 525.32                                       | 19,871.01                                     | 6,555.45                         | 13,315.56                   |
| c.                                                                                                    | Residential Congregate Care-CSA<br>Parental Agreements ; DSS<br>Noncustodial Agreements                                                                                                    | 0.3299                   | 6,752.92                                   | 0.00                                         | 6,752.92                                      | 2,227.79                         | 4,525.13                    |
| d.                                                                                                    | Non-Mandated<br>Services/Residential/Congregate                                                                                                    | 0.3299                   | 1,651.58                                   | 0.00                                         | 1,651.58                                      | 544.86                           | 1,106.72                    |
| <b>e</b> .                                                                                                    | Educational Services - Congregate<br>Care                                                                                                    | 0.2639                   | 38,073.75                                  | 0.00                                         | 38,073.75                                     | 10,047.66                        | 28,026.09                   |
|                                                                                                    | OTHER MANDATED SERVICES                                                                                                    |                          |                                            |                                              |                                               |                                  |                             |
| а.                                                                                                    | Treatment Foster Care - IV-E                                                                                                    | 0.2639                   | 41,660.25                                  | 0.00                                         | 41,660.25                                     | 10,994.14                        | 30,666.11                   |
| a. 1                                                                                                    | Treatment Foster Care                                                                                                    | 0.2639                   | 21,892.32                                  | 0.00                                         | 21,892.32                                     | 5,777.38                         | 16,114.94                   |
| a.2                                                                                                    | Treatment Foster Care - CSA<br>Parental Agreements ; DSS<br>Noncustodial Agreements                                                                                                    | 0.2639                   | 2,816.50                                   | 0.00                                         | 2,816.50                                      | 743.27                           | 2,073.23                    |
| ь                                                                                                    | Specialized Foster Care - IV-E ;<br>Community Based Services                                                                                                    | 0.2639                   | 0.00                                       | 0.00                                         | 0.00                                          | 0.00                             | 0.00                        |
| ь.1                                                                                                    | Specialized Foster Care                                                                                                    | 0.2639                   | 0.00                                       | 0.00                                         | 0.00                                          | 0.00                             | 0.00                        |
| c                                                                                                    | Family Foster Care - IV-E ;<br>Community Based Services                                                                                                    | 0.1319                   | 13,515.92                                  | 0.00                                         | 13,515.92                                     | 1,782.75                         | 11,733.17                   |
| d                                                                                                    | Family Foster Care Maintenance only                                                                                                    | 0.2639                   | 0.00                                       | 0.00                                         | 0.00                                          | 0.00                             | 0.00                        |
| •                                                                                                    | Family Foster Care - Children<br>receiving maintenance and basic<br>activities payments; independent<br>living stipend/arrangements                                                                                                    | 0.2639                   | 7,857.70                                   | 1,008.00                                     | 6,849.70                                      | 1,807.64                         | 5,042.06                    |
| F                                                                                                    | Community - Based Services                                                                                                    | 0.1319                   | 14,710.14                                  | 0.00                                         | 14,710.14                                     | 1,940.27                         | 12,769.87                   |
| f. 1                                                                                                    | Community Transition Services -<br>Direct Family Services to Transition<br>from Residential to Community                                                                                                    | 0.1319                   | 3,200.00                                   | 0.00                                         | 3,200.00                                      | 422.08                           | 2,777.92                    |
| e                                                                                                    | Special Education Private Day<br>Placement                                                                                                    | 0.2639                   | 10,208.00                                  | 0.00                                         | 10,208.00                                     | 2,693.89                         | 7,514.11                    |
| ь                                                                                                    | Wrap-Around Services for Students<br>With Disabilities                                                                                                    | 0.2639                   | 17,542.00                                  | 0.00                                         | 17,542.00                                     | 4,629.33                         | 12,912.67                   |
| 4                                                                                                    | Psychiatric Hospitals/Crisis<br>Stabilization Units                                                                                                    | 0.2639                   | 0.00                                       | 0.00                                         | 0.00                                          | 0.00                             | 0.00                        |
|                                                                                                    | Non-Mandated Services/Community-<br>Based                                                                                                    | 0.1319                   | 15,725.00                                  | 0.00                                         | 15,725.00                                     | 2,074.13                         | 13,650.87                   |
|                                                                                                    | Grand Totals: (Sum of categories 1<br>through 3)                                                                                                    |                          | 227,931.62                                 | 1,533.32                                     | 226,398.30                                    | 56,176.08                        | 170,222.22                  |
| ART                                                                                                    | 2 - EXPENDITURE REFUND DESC                                                                                                    | RIPTION                  |                                            |                                              |                                               |                                  |                             |
| VDEN                                                                                                    | ation regarding total expenditure refun                                                                                                    | ds reported in Part 1, L | ine 4(c).                                  |                                              | CODE                                          | MOUNT                            |                             |
| APEN                                                                                                    | S Refunds and Raymont Cancellations                                                                                                    |                          | CODE 1                                     | 25.33                                        |                                               |                                  |                             |
| arect                                                                                                    | al Co-Payments                                                                                                    |                          |                                            |                                              | 020                                           | 0.00                             |                             |
| avme                                                                                                    | nts made on behalf of the child (ev: SS                                                                                                    | A SSL VA benefite )      |                                            |                                              | 030                                           | 0.00                             |                             |
| bild 5                                                                                                    | support Collections through DCSE                                                                                                    | a, 33, va benefits,)     |                                            |                                              | 040                                           | 0.00                             |                             |
| tool                                                                                                    | rior-reported expenditures re-claimed -                                                                                                    | under IV-E               |                                            |                                              | 050                                           | 1.008.00                         |                             |
| and the second second s | LINE A STATE OF A STATE OF A STAT |                          |                                            |                                              |                                               |                                  |                             |

## Empowering communities to serve youth

0.00

1,533.32

090

Other:

Refund Total:

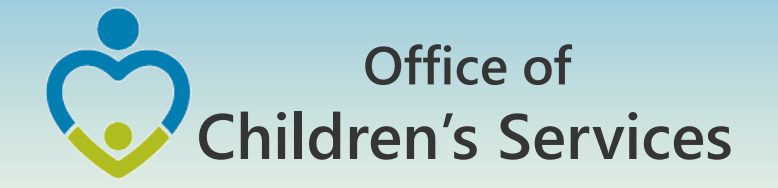

## **CSA Report Preparer Screen**

Pool Reimbursement Section after successful LEDRS File submission

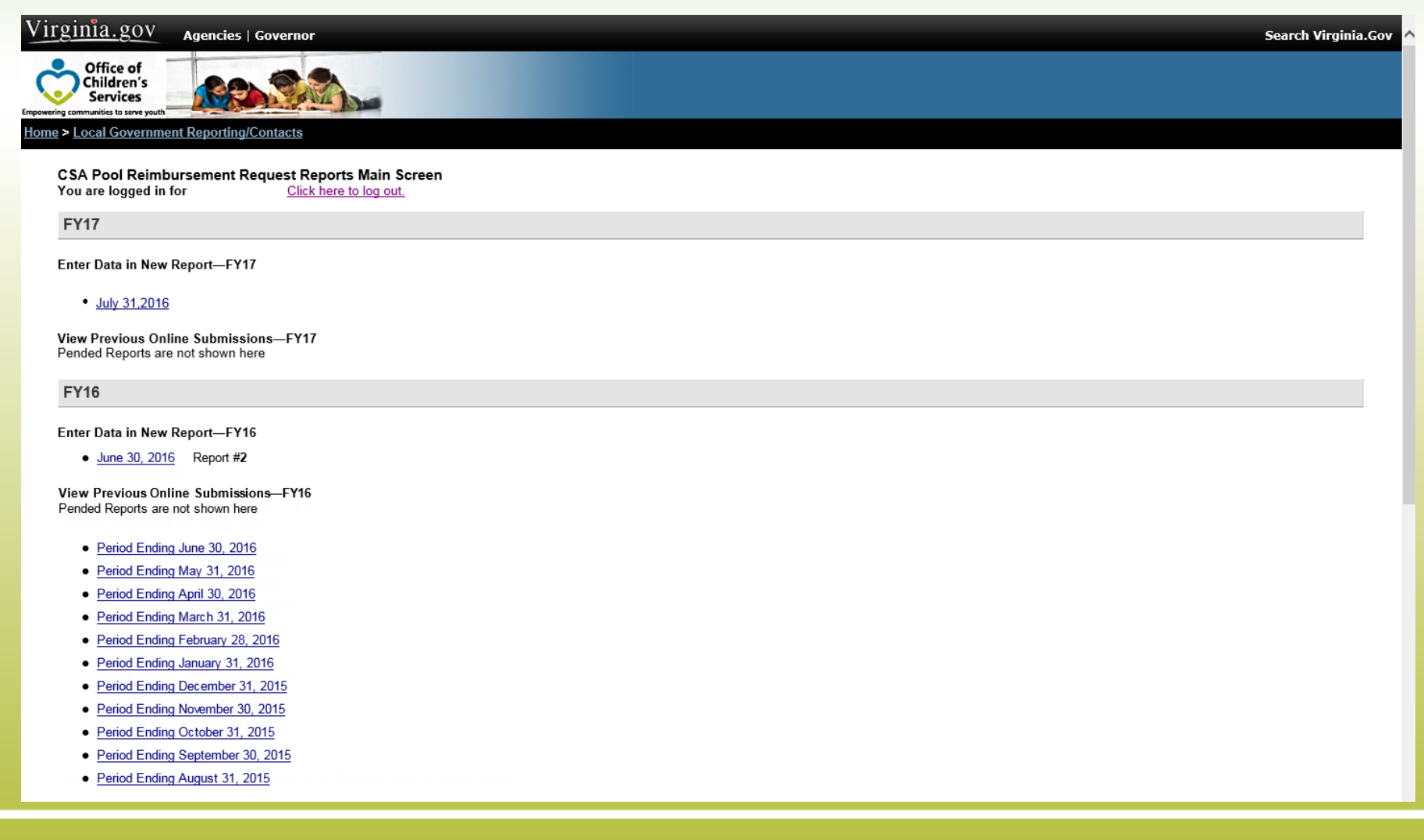

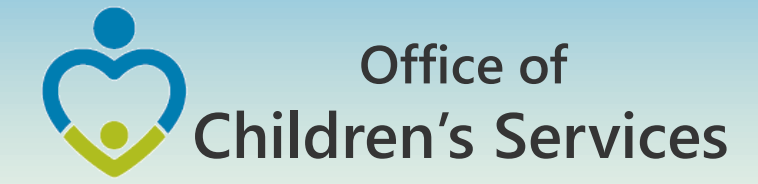

## Navigation for Mandatory Submissions LEDRS File

- CBDRS Users
  - 1. Login to CBDRS System
  - 2. LEDRS File Export
  - 3. Validate
  - 4. Submit to OCS

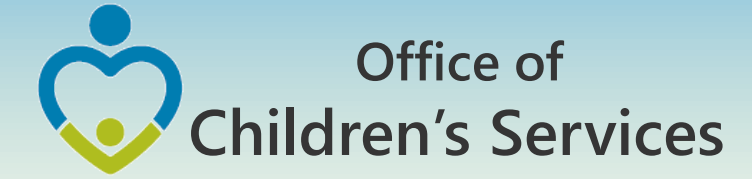

## Navigation for Mandatory Submissions CBDRS Users – LEDRS File

| Virginia.gov Agencies   Governor Search Virginia.Gov                                                                                      |   |  |  |  |  |  |  |  |  |  |
|----------------------------------------------------------------------------------------------------|---|--|--|--|--|--|--|--|--|--|
| Office of<br>Children's<br>Services                                                                                                    |   |  |  |  |  |  |  |  |  |  |
| Home > Local Government Reporting/Contacts                                                                                                |   |  |  |  |  |  |  |  |  |  |
| CSA Pool Reimbursement Request Reports Main Screen<br>You are logged in for <u>Click here to log out.</u>                                 |   |  |  |  |  |  |  |  |  |  |
| FY17                                                                                                    |   |  |  |  |  |  |  |  |  |  |
| Enter Data in New Report—FY17                                                                                                    | _ |  |  |  |  |  |  |  |  |  |
| A LEDRS File MUST be uploaded before you can submit a Reimbursement Request.                                                              |   |  |  |  |  |  |  |  |  |  |
| October 31, 2016 - No LEDRS file located Please upload LEDRS file from CBDRS. or Enter Zero Dollar Report For the period October 31, 2016 |   |  |  |  |  |  |  |  |  |  |
| View Previous Online Submissions—FY17<br>Pended Reports are not shown here                                                                |   |  |  |  |  |  |  |  |  |  |
| Period Ending September 30, 2016                                                                                                    |   |  |  |  |  |  |  |  |  |  |
| Period Ending August 31, 2016                                                                                                    |   |  |  |  |  |  |  |  |  |  |
| Period Ending July 31. 2016                                                                                                    |   |  |  |  |  |  |  |  |  |  |
| View Pool Reimbursement for submitted LEDRS files                                                                                         | _ |  |  |  |  |  |  |  |  |  |
| Select V                                                                                                    |   |  |  |  |  |  |  |  |  |  |
| View Transaction History (set the sectio to be Dynamic from the admin page)                                                               | _ |  |  |  |  |  |  |  |  |  |
| FY17 Transaction Report     FY17 Pool Summary Report                                                                                      |   |  |  |  |  |  |  |  |  |  |
| FY16 Transaction Report     FY16 Pool Summary Report                                                                                      |   |  |  |  |  |  |  |  |  |  |
| FY15 Transaction Report     FY15 Pool Summary Report                                                                                      |   |  |  |  |  |  |  |  |  |  |
| FY14 Transaction Report     FY14 Pool Summary Report                                                                                      |   |  |  |  |  |  |  |  |  |  |

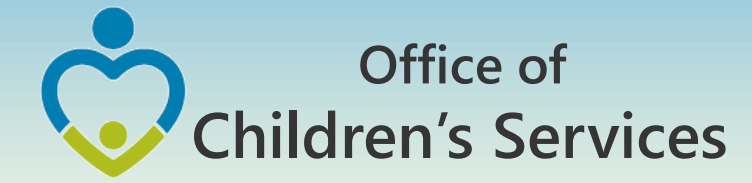

# Navigation for Mandatory Submissions CBDRS Users – LEDRS File

| <u>ginia.</u> g                            | gov Agenc                                       | ies   Governor                                         |                                                          |                                                                 |                 |              |               |          |          | Search Virg     | ginia.G |
|--------------------------------------------|-------------------------------------------------|--------------------------------------------------------|----------------------------------------------------------|-----------------------------------------------------------------|-----------------|--------------|---------------|----------|----------|-----------------|---------|
| Offic<br>Child<br>Serv<br>ng communities t | e of<br>ren's<br>rices<br>to serve youth        | allo:                                                  | Location :                                               | Appli                                                           | ation Mod       | e: CSA       |               |          | CRODE    |                 | unto et |
| ome C                                      | hild Master Lis                                 | t Create Nev                                           | w Child   Create/Edit Provider                           | Adjustment   LEDF                                               | RS File Export  | Reports      | Edit Users    | Log Out  |          | MANUAL CO       | IIIaci  |
|                                            |                                                 |                                                        | STEP 2                                                   | LEDRS DATA EXP                                                  | PORT            |              |               |          |          | _               |         |
|                                            | Finan                                           | cial Reporting St                                      | atus Clic                                                | k "Validate" To Chec                                            | k Errors Before | Exporting Th | e LEDRS File" |          |          |                 |         |
|                                            | <b>2017</b> Ye<br>Expendi<br>Adjustm            | ear to Date:<br>tures:\$ 459492.<br>ents:\$ 0          | 56 • LEDRS File                                          | Start Date: 10/1/201                                            | 6 End Date:     | 10/31/2016   | [             | Validate |          |                 |         |
|                                            | <b>Reporti</b><br>Februar<br>Expendi<br>Adjustn | ng Month of<br>ry:<br>tures: \$ 406951.<br>ients: \$ 0 | .75 View Previous Exports: Sele                          | ict                                                             | V               |              |               | View     | Print    | STE             | 23      |
| 55N                                        | First Name                                      | Last Name                                              | Service Placement Type                                   |                                                                 | Payment<br>Date | Invoice #    | Status        | Amt      | Uploaded | Program<br>Year | ^       |
|                                            |                                                 |                                                        | 6 - Alternative Day Placement/9<br>Private Day Placement | Alternative Day Placement/Special Education ivate Day Placement |                 | 08/01/16     | Expenditure   | 25.00    | NO       | 2017            |         |
|                                            |                                                 |                                                        | 10 - Treatment Foster Home                               | 10/01/16                                                        | 08/01/16        | Expenditure  | 1120.00       | NO       | 2017     |                 |         |
|                                            |                                                 |                                                        | 10 - Treatment Foster Home                               | 10 - Treatment Foster Home                                      |                 | 08/01/16     | Expenditure   | 552.00   | NO       | 2017            |         |
|                                            |                                                 | 1                                                      | 10 - Treatment Foster Home                               |                                                                 |                 | 08/01/16     | Expenditure   | 1705.00  | NO       | 2017            |         |
|                                            |                                                 |                                                        |                                                          |                                                                 |                 |              |               |          |          |                 |         |

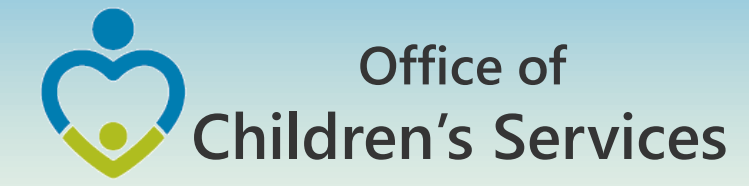

## Navigation for Mandatory Submissions CBDRS Users – LEDRS File

EXPENDITURE REPORT

Location Code:

Program Year: 2017

STEP 4

Payment/Adjustment Reporting Period From: 10/1/2016 To: 10/31/2016

Print Download To Excel Export Data?

|     | Expenditure Description                                                                                                    | MatchRate | Expenditure  | Refunds | NetExpenditures | LocalShare  | StateShare  |
|-----|----------------------------------------------------------------------------------------------------|-----------|--------------|---------|-----------------|-------------|-------------|
| 1a  | Foster Care - IV-E children in Licensed Residential Congregate Care; pool<br>expenditures for costs not covered by IV-E (I.e., non room-and-board) | 0.3402    | \$0.00       | \$0.00  | \$0.00          | \$0.00      | \$0.00      |
| 1b  | Foster Care - all others in Licensed Residential Congregate Care                                                                                   | 0.3402    | \$205.74     | \$0.00  | \$205.74        | \$69.99     | \$135.75    |
| 1c  | Residential Congregate Care-CSA Parental Agreements ; DSS Noncustodial Agreements                                                                  | 0.3402    | \$0.00       | \$0.00  | \$0.00          | \$0.00      | \$0.00      |
| 1d  | Non-Mandated Services/Residential/Congregate                                                                                                    | 0.3402    | \$0.00       | \$0.00  | \$0.00          | \$0.00      | \$0.00      |
| 1e  | Educational Services - Congregate Care                                                                                                    | 0.2722    | \$21,945.00  | \$0.00  | \$21,945.00     | \$5,973.43  | \$15,971.57 |
| 2a  | Treatment Foster Care - IV-E                                                                                                    | 0.2722    | \$16,840.64  | \$0.00  | \$16,840.64     | \$4,584.02  | \$12,256.62 |
| 2a1 | Treatment Foster Care                                                                                                    | 0.2722    | \$8,343.46   | \$0.00  | \$8,343.46      | \$2,271.09  | \$6,072.37  |
| 2a2 | Treatment Foster Care - CSA Parental Agreements ; DSS Noncustodial Agreements                                                                      | 0.2722    | \$5,004.91   | \$0.00  | \$5,004.91      | \$1,362.34  | \$3,642.57  |
| zь  | Specialized Foster Care - IV-E ; Community Based Services                                                                                          | 0.2722    | \$0.00       | \$0.00  | \$0.00          | \$0.00      | \$0.00      |
| 2b1 | Specialized Foster Care                                                                                                    | 0.2722    | \$0.00       | \$0.00  | \$0.00          | \$0.00      | \$0.00      |
| 2c  | Family Foster Care - IV-E ; Community Based Services                                                                                               | 0.1361    | \$0.00       | \$0.00  | \$0.00          | \$0.00      | \$0.00      |
| 2d  | Family Foster Care Maintenance only                                                                                                    | 0.2722    | \$0.00       | \$0.00  | \$0.00          | \$0.00      | \$0.00      |
| 2e  | Family Foster Care - Children receiving maintenance and basic activities payments;<br>independent living Stipend/Arrangements                      | 0.2722    | \$1,642.00   | \$0.00  | \$1,642.00      | \$446.95    | \$1,195.0   |
| 2f  | Community - Based Services                                                                                                    | 0.1361    | \$9,800.00   | \$0.00  | \$9,800.00      | \$1,333.78  | \$8,466.23  |
| 2f1 | Community Transition Services - Direct Family Services to Transition from Residential to Community                                                 | 0.1361    | \$0.00       | \$0.00  | \$0.00          | \$0.00      | \$0.00      |
| 2g  | Special Education Private Day Placement                                                                                                    | 0.2722    | \$40,120.00  | \$0.00  | \$40,120.00     | \$10,920.66 | \$29,199.34 |
| 2h  | Wrap-Around Services for Students With Disabilities                                                                                                | 0.2722    | \$4,883.00   | \$0.00  | \$4,883.00      | \$1,329.15  | \$3,553.8   |
| 2i  | Psychiatric Hospitals/Crisis Stabilization Units                                                                                                   | 0.2722    | \$0.00       | \$0.00  | \$0.00          | \$0.00      | \$0.00      |
| 3   | Non-Mandated Services/Community-Based                                                                                                    | 0.1361    | \$1,166.50   | \$0.00  | \$1,166.50      | \$158.76    | \$1,007.7   |
|     | Total                                                                                                    |           | \$109,951.25 | \$0.00  | \$109,951.25    | \$28,450,17 | \$81,501.0  |

| PART 2 - EXPENDITURE REFUND DESCRIPTION                                                                              |      |        |
|----------------------------------------------------------------------------------------------------|------|--------|
| Information regarding total expenditure refunds reported in Part 1, Line 4(c).                                       |      |        |
| EXPENDITURE REFUND DESCRIPTION                                                                                       | CODE | AMOUNT |
| Vendor Refunds and Payment Cancellations                                                                             | 10   | \$0.00 |
| Parental Co-Payments                                                                                                 | 20   | \$0.00 |
| Payments made on behalf of the child (SSA, SSI, VA benefits)                                                         | 30   | \$0.00 |
| Child Support Collections through DCSE                                                                               | 40   | \$0.00 |
| Pool prior-reported expenditures re-claimed under IV-E                                                               | 50   | \$0.00 |
| Other (Please specify):                                                                                              | 90   | \$0.00 |
| TOTAL REFUNDS : Note: This total must agree with the GRAND TOTAL of all expenditure refunds Part 1, Line 4, Col (c). |      | \$0.00 |

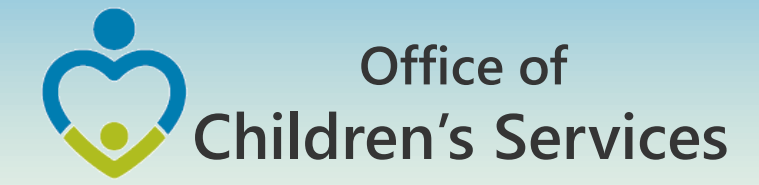

## Navigation for Mandatory Submissions Pool Reimbursement Report

## **1. Report Preparer**

a) Preparers the report

## 2. Fiscal Agent

a) Approves the report

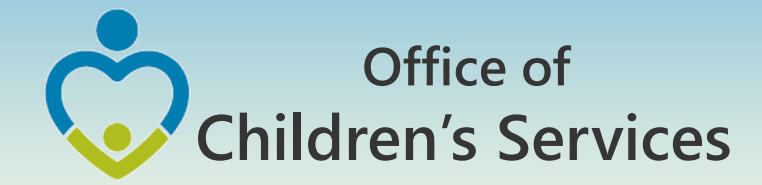

# CSA other applications

- Local Government Contacts (Roasters)
- Statewide Statistics
- Gap Survey
- CANS
- CSA Service Fee Directory
- Training Calendar

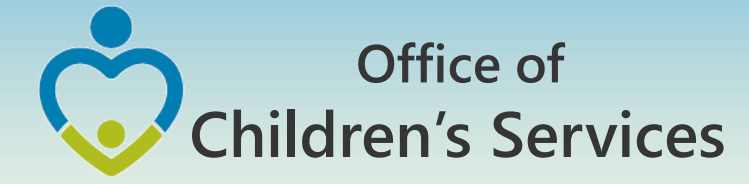

# CSA other applications

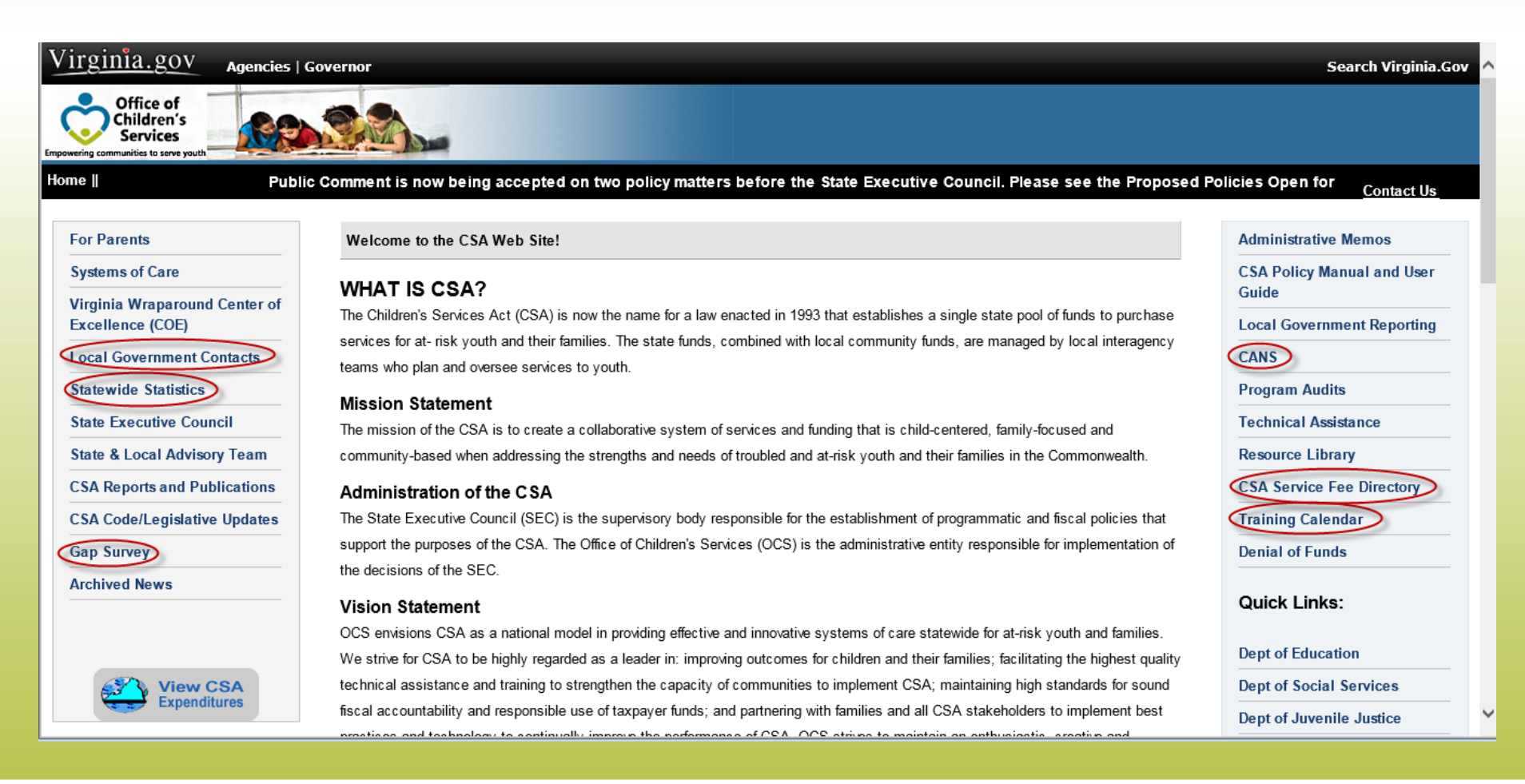

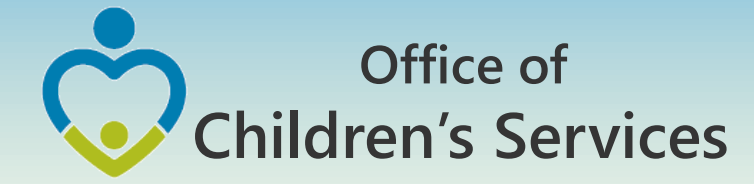

## CSA other applications Local Government Contacts

- View Roasters
- Update Roasters
- User Registration

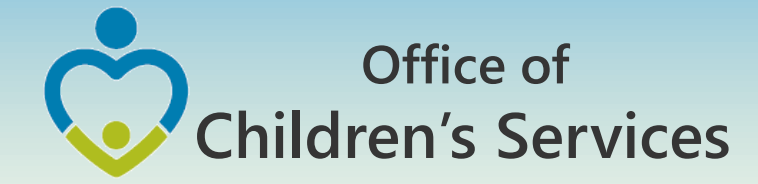

## CSA other applications Statewide Statistics

- CSA Performance Measures For FY2015 and FY2016
- Performance Dashboard
- Data Set Reports
- CSA Pool Expenditure Reports
- CSA Filing Status Report

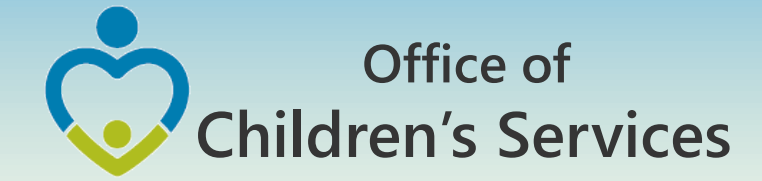

## CSA other applications Statewide Statistics

## CSA Filing Status Report

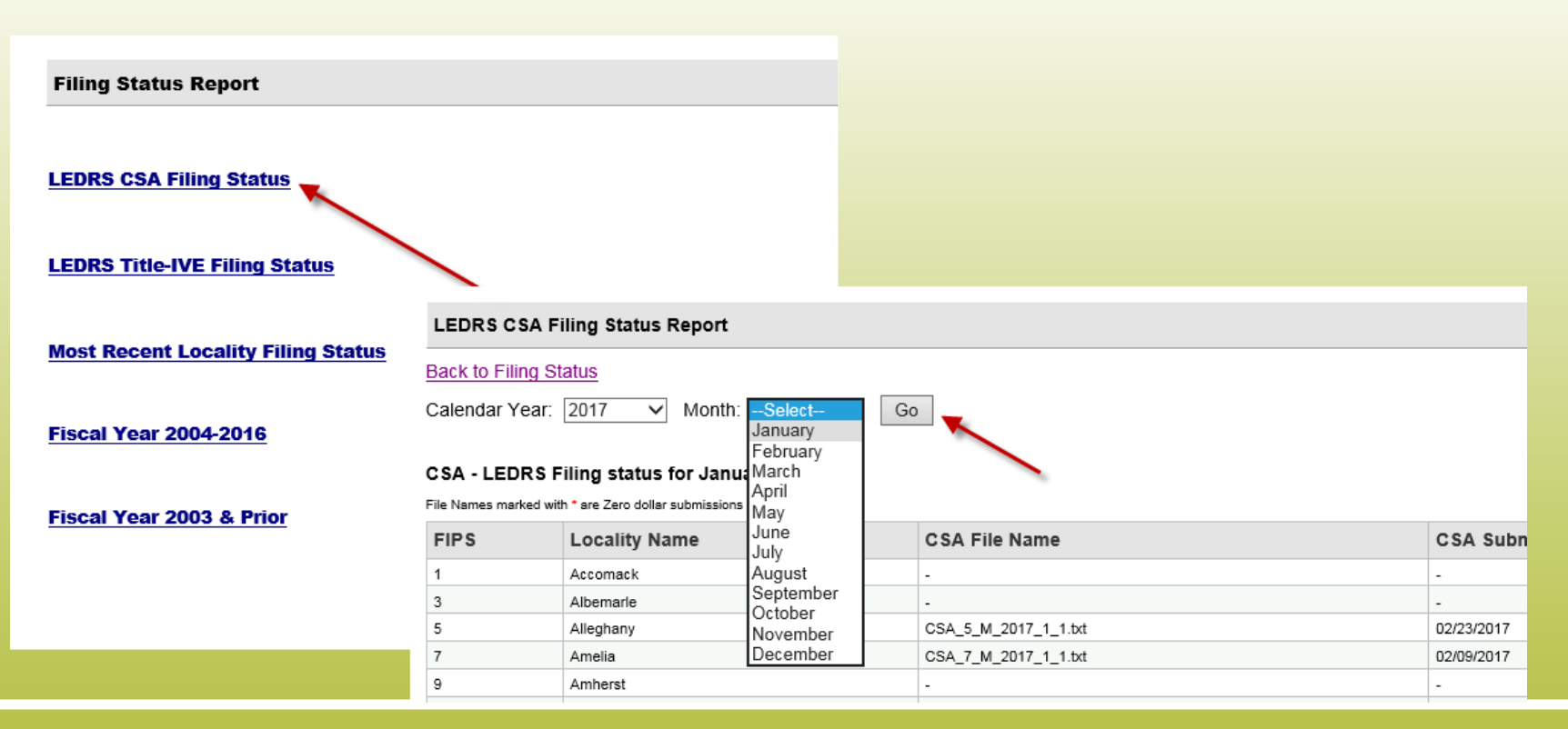

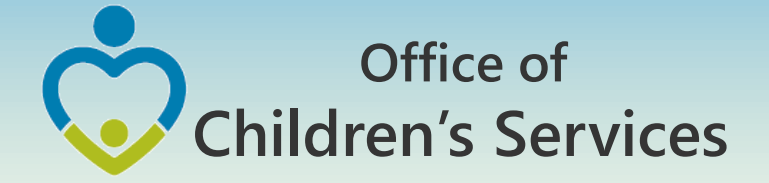

## CSA other applications

Statewide Statistics → Most Recent Filing Status Report

#### Most Recent Locality Filing Status Report

| FIPS | Locality Name  | CSA File Name          | CSA Submitted Date | Title IV-E File Name                   | Title IV-E Submit Date | Pool Period End | Pool Submit Date |
|------|----------------|------------------------|--------------------|----------------------------------------|------------------------|-----------------|------------------|
| 1    | Accomack       | CSA_1_M_2018_12_1.bxt  | 01/30/2017         | T4E_1_Q_2016_2_1.txt                   | 01/25/2017             | 12/31/2016      | 02/02/2017       |
| 3    | Albemarle      | CSA_3_M_2016_11_1.bd   | 12/14/2016         | T4E_3_Q_2016_2_1.txt                   | 02/01/2017             | 10/31/2016      | 11/10/2016       |
| 5    | Alleghany      | CSA_5_M_2017_1_1.txt   | 02/23/2017         | T4E_005_Q_2016_2_1.txt                 | 01/31/2017             | 12/31/2016      | 01/30/2017       |
| 7    | Amelia         | CSA_7_M_2017_1_1.txt   | 02/09/2017         | T4E_7_Q_2016_2_1.txt                   | 01/26/2017             | 01/31/2017      | 02/09/2017       |
| 9    | Amherst        | CSA_009_M_2018_9_1.txt | 02/13/2017         | T4E_9_Q_2016_2_1.txt                   | 01/25/2017             | 09/30/2016      | 02/17/2017       |
| 11   | Appomattox     | CSA_11_M_2017_1_1.txt  | 02/14/2017         | LOCAL_Title4e2_011_20160405_090634.csv | 04/05/2016             | 12/31/2016      | 01/17/2017       |
| 13   | Arlington      | CSA_13_M_2017_1_1.bd   | 02/23/2017         | T4E_13_Q_2016_2_1.txt                  | 01/27/2017             | 12/31/2016      | 01/28/2017       |
| 15   | Augusta        | CSA_15_M_2017_1_1.bxt  | 02/01/2017         | T4E_15_Q_2016_2_1.txt                  | 01/13/2017             | 01/31/2017      | 02/01/2017       |
| 17   | Bath           | CSA_17_M_2017_1_1.txt  | 02/02/2017         | T4E_17_Q_2016_2_1.txt                  | 01/06/2017             | 01/31/2017      | 02/07/2017       |
| 19   | Bedford County | CSA_19_M_2017_1_1.bd   | 02/22/2017         | T4E_19_Q_2016_2_1.bd                   | 01/31/2017             | 01/31/2017      | 02/22/2017       |
| 21   | Bland          | CSA_21_M_2017_1_1.bd   | 02/03/2017         | T4E_21_Q_2016_2_1.txt                  | 01/05/2017             | 12/31/2016      | 01/04/2017       |
| 23   | Botetourt      | CSA_23_M_2017_1_1.bd   | 02/02/2017         | T4E_23_Q_2016_1_1.bd                   | 12/22/2018             | 01/31/2017      | 02/02/2017       |
| 25   | Brunswick      | CSA_25_M_2017_1_1.bd   | 02/02/2017         | T4E_25_Q_2018_2_1.txt                  | 01/18/2017             | 01/31/2017      | 02/02/2017       |
| 27   | Buchanan       | CSA_27_M_2017_1_1.bd   | 02/02/2017         | T4E_27_Q_2016_2_1.txt                  | 01/12/2017             | 01/31/2017      | 02/02/2017       |
| 29   | Buckingham     | CSA_29_M_2017_1_1.txt  | 02/17/2017         | T4E_29_Q_2016_2_1.txt                  | 01/16/2017             | 11/30/2016      | 01/23/2017       |
| 31   | Campbell       | CSA_31_M_2017_1_1.bd   | 02/08/2017         | T4E_31_Q_2016_2_1.txt                  | 01/31/2017             | 01/31/2017      | 02/08/2017       |
| 33   | Caroline       | CSA_33_M_2017_1_1.bd   | 02/07/2017         | T4E_33_Q_2016_2_1.bd                   | 01/18/2017             | 01/31/2017      | 02/07/2017       |
| 35   | Carroll        | CSA_35_M_2017_1_1.bd   | 02/01/2017         | T4E_35_Q_2016_2_1.txt                  | 01/06/2017             | 01/31/2017      | 02/01/2017       |
| 38   | Charles City   | CSA_036_M_2017_1_1.txt | 02/03/2017         | T4E_036_Q_2016_2_1.txt                 | 01/31/2017             | 01/31/2017      | 02/03/2017       |
| 37   | Charlotte      | CSA_037_M_2017_1_1.txt | 02/01/2017         | T4E_37_Q_2016_1_1.bd                   | 11/07/2016             | 01/31/2017      | 02/01/2017       |
| 41   | Chesterfield   | CSA_41_M_2017_1_1.bd   | 02/13/2017         | T4E_41_Q_2016_1_1.txt                  | 02/01/2017             | 01/31/2017      | 02/15/2017       |
| 43   | Clarke         | CSA_043_M_2017_1_1.txt | 02/22/2017         | T4E_43_Q_2016_2_1.bxt                  | 01/18/2017             | 12/31/2016      | 01/11/2017       |
| 45   | Craig          | CSA_45_M_2017_1_1.bxt  | 02/09/2017         | T4E_45_Q_2016_2_1.txt                  | 01/13/2017             | 01/31/2017      | 02/14/2017       |
| 47   | Culpeper       | CSA_47_M_2017_1_1.bxt  | 02/08/2017         | T4E_47_Q_2016_2_1.txt                  | 02/06/2017             | 01/31/2017      | 02/08/2017       |

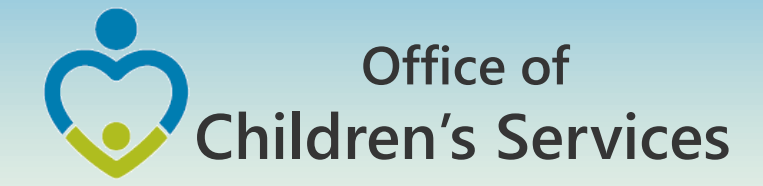

# Data Security

- CSA is NOT on a private network. All communications to and from state and local is transmitted through the Commonwealth's enterprise network along with communications to and from many other state agencies.
- In order to protect the confidentiality of sensitive information (e.g. Personally Identifiable Information (PII) : Name, Address, SSN, DOB, Phone#, OASIS Id etc.) transmitted in electronic communications, it is necessary to encrypt the sensitive information prior to transmission.
- Use Microsoft File Encryption to encrypt sensitive information that will be sent over the Internet.

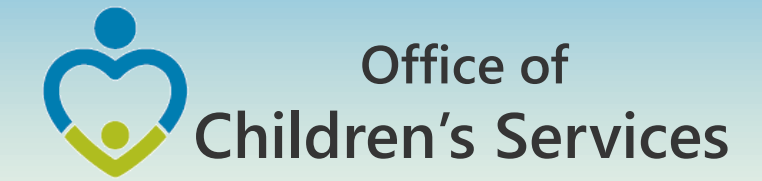

# Procedures to encrypt sensitive information

You will need to communicate the password to the recipient in a separate email. Never include the password in the same email with the encrypted file; always send the password in a separate email

Set a password in a Word document

1. To encrypt your file and set a password to open it by clicking the Microsoft Office Button (), point to Prepare, and then click Encrypt Document.

NOTE: No sensitive information should be included in the body of the email because the email itself cannot be encrypted.

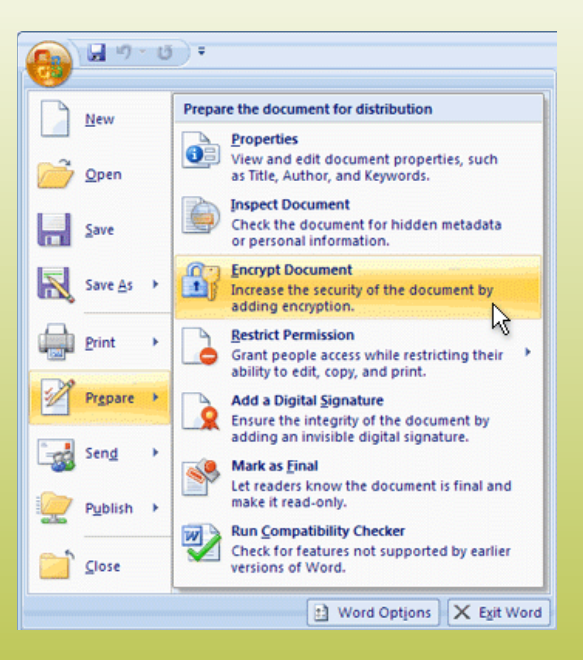

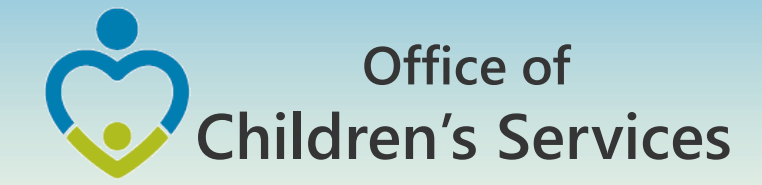

# Procedures to encrypt sensitive information

- 2. In the **Encrypt Document** dialog box, in the **Password** box, type a password, and then click **OK**.
- 3. You can type up to 255 characters. By default, this feature uses AES 128-bit advanced encryption. Encryption is a standard method used to help make your file more secure.
- 4. In the **Confirm Password** dialog box, in the **Reenter password** box, type the password again, and then click **OK**.
- 5. To save the password, save the file.

NOTE: Attach the encrypted file to an email and send it to the recipient. <u>Do not</u> include the password in this email. In a separate email to the recipient, send them the password. Send it with a blank Subject line so it is not associated with the email containing the encrypted file.

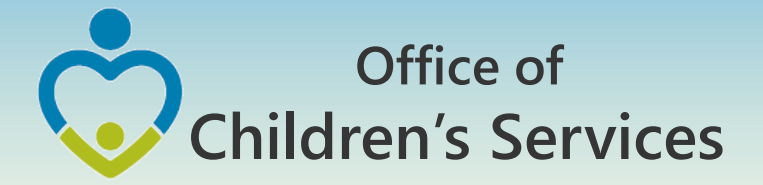

**Remove password protection from a Word document** 

- Use the password to open the document.
- Click the Microsoft Office Button point to Prepare, and then click Encrypt Document.
- In the Encrypt Document dialog box, in the Password box, delete the encrypted password, and then click OK.
- Save the file.

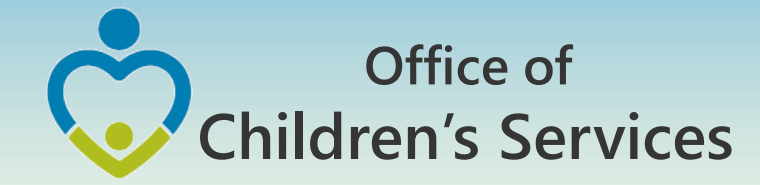

# For more information:

## **Preetha Agrawal**

Information Technology Director Office of Children's Services preetha.agrawal@csa.virginia.gov 804-662-9814 www.csa.virginia.gov